## 学生重修或补修选课

一、学生进入教务管理系统,网址: http:// 202.107.245.83,并且将该网址设置成浏览器信任的网址

| 二、选择 回上选课 菜单中的 重修或补修选课                                          |                             |       |       |       |            |              |               |        |              |         |       |         |  |
|-----------------------------------------------------------------|-----------------------------|-------|-------|-------|------------|--------------|---------------|--------|--------------|---------|-------|---------|--|
| 网上选课                                                            | 活动报                         | 名     | 教学员   | 量评价   | 信息         | 维护           | <b>户</b> 信息   | 查询 么   | 用信息          | 教师评教    | 学班    | 相关下载    |  |
| 2003年17%20年1月2日)<br>全校性选修课                                      |                             |       |       |       |            |              |               |        |              |         |       |         |  |
| 学生选课                                                            | 学生选课                        |       |       |       |            |              |               |        |              |         |       |         |  |
| 体育选课                                                            | ☆体育选课 发布单位<br>〒低市31.66注:201 |       |       |       |            |              |               |        | 发布时间         |         |       |         |  |
|                                                                 |                             |       |       |       |            |              |               |        |              |         |       |         |  |
| 三、在课程名称栏中输入"教育技术" 课程名称 : 教育技术 ; 点击 · 查询课程                       |                             |       |       |       |            |              |               |        |              |         |       |         |  |
| 在下拉框中选择 31210040 11 现代教育技术 11 学分2.0 如下图                         |                             |       |       |       |            |              |               |        |              |         |       |         |  |
|                                                                 |                             |       |       |       |            |              |               |        |              |         |       |         |  |
| [课程名称 		 : 数育技术 		 查询课程 〕 关闭窗口                                  |                             |       |       |       |            |              |               |        |              |         |       |         |  |
| 31210040  现代教育技术  学分2.0                                         |                             |       |       |       |            |              |               |        |              |         |       |         |  |
| 四、在弹出的页面中点击选择情况上,选择否预订教材 ( ) ********************************** |                             |       |       |       |            |              |               |        |              |         |       |         |  |
| : 現代教育技术 単分: 2.0 FF確認: 3                                        |                             |       |       |       |            |              |               |        |              |         |       |         |  |
| 教学班/开课学校<br>現代教育技术中心                                            | 周学时<br>3.0-0.0              | 考核 考試 | 上课时间  | 上课地点  | 校区<br>委州学院 | 备往           | 授课方式<br>多媒体数学 | 容量(人数) | 数材名称<br>无数材  | 本专业已选人数 | 所有已進入 | 教 能帮新说  |  |
| 現代数會技术中心                                                        | 3.0-0.0                     | 考查    |       |       | 最州学院       |              | 多關係教筆         | 0      | 无数材          | 81      | 81    | <b></b> |  |
| 期代教育技术中心                                                        | 3.0-0.0                     | 判查    |       |       | 徽州宇院       |              | 多關係数学         | a      | 九额村          | 0       | 0     | 「古頭」教材  |  |
|                                                                 |                             |       |       |       |            |              |               |        |              | 透定      | 副除    | 美团      |  |
| 五、重修选                                                           | 课结果                         | い 如   | 下图。   | 要重步   | 上该课;       | 程可           | 「以选择          | 退选     | <u>進</u> 选 。 | ,       |       |         |  |
| 学生重要指                                                           |                             |       |       |       |            |              |               |        |              |         |       |         |  |
| 課程名称 ■ : 数 育技术 31210040   現代教育技术   1 学分2.0 ■ 重调課程 美田窗口 麦着成绩     |                             |       |       |       |            |              |               |        |              |         |       |         |  |
| -                                                               |                             |       |       |       |            |              |               |        |              | 課務重任    |       | 实验项目重提  |  |
| - 羅鹿(単デ売) 重新<br>法連携号                                            | 連載名称 教明印印                   |       |       | I.4 4 | 1988       | 上课时间         | 上視地点          |        |              |         |       |         |  |
| (2010-2011-1)-31                                                | 机代数向技术                      |       |       |       |            | A CONTRACTOR | 退选            |        |              |         |       |         |  |
| 注。如果点击选课技                                                       | (信无反映)                      | 成不能的  | ***** | ,诸被住" | CTRL .     | (古井)         | <b>K</b> 1    |        |              |         |       |         |  |

六、重复三至五可以选修另外的课程。